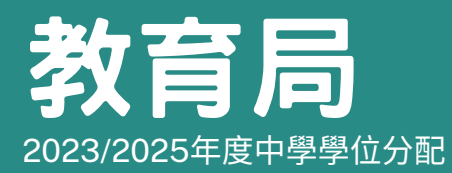

## **遞交跨網派位申請**(適用於以「智方便+」 綁定帳戶的家長)

### 注意事項

家長/監護人可於以下申請期間內透過「中一派位電子平台」(電子平台)向學生就 讀小學遞交第一批或最後一批《跨網派位申請表格》(《跨網表格》)<sup>,</sup>以申請更改 學校網。

- 第一批:2024年12月5日至2025年1月2日
- 最後一批: 2025年1月27日至2025年2月28日
- 家長/監護人須先登記成為電子平台用戶,並以「智方便+」綁定帳戶,才可透過電子平 台遞交《跨網表格》。
- 家長/監護人切勿同時透過電子平台和以紙本申請表為同一名學生向其就讀的小學遞交重 複申請。
- 3)透過電子平台遞交跨網申請,家長/監護人須上載有關證明文件的副本,學校亦可按校本 需要請家長/監護人出示有關證明文件的正本,以作核對。
- 4)獲教育局認可的香港居住地址證明文件包括已蓋釐印的租約、徵收差餉及/或地租通知 書、公屋租約/租用證及租咭、住宅固網電話/家居寬頻收費單,以及各公用事業機構, 如煤氣及電力公司以及水務署發出的單據等。其他文件如銀行結算單、流動電話費帳單、 法庭傳票及稅單將不獲接納。
- 5) 香港居住地址證明文件上必須載列家長/監護人(亦即繳納人)的姓名及地址。
- 6)教育局有需要時會直接聯絡有關家長/監護人,查核所提供申請資料的準確性,或要求有 關家長/監護人作出法定聲明,以資證明。核實資料的過程中,如家長/監護人未能提交 教育局所需要的資料或作出法定聲明,有關跨網派位申請將不獲批准,學生將會在其原來 所屬學校網參加統一派位。
- 7)如家長/監護人在申請跨網派位前,曾向一所或兩所中學提交了自行分配學位申請,而又 需要取消有關申請,請家長/監護人在申請表上註明及以書面向有關中學取消該項申請。 如透過電子平台申請跨網派位,須上載向有關中學取消自行分配學位的信件副本;如透過 紙本申請跨網派位,須將有關信件的副本連同申請表交回小學,以便學校轉交教育局跟 進。

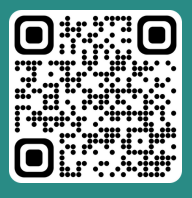

「智方便」網址 www.iamsmart.gov.hk/tc/ 或掃描左側二維碼 「中一派位電子平台」網址 https://esspa.edb.gov.hk 或掃描右側二維碼

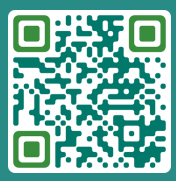

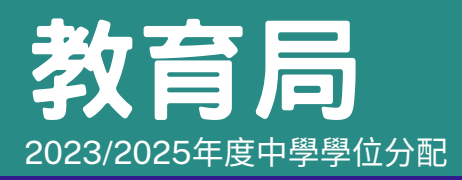

# 「中一派位電子平台」家長指南(二)

2023/2025年度中學學位分配 遞交跨網派位申請 (適用於以「智方便+」 綁定帳戶的家長)

# 遞交跨網派位申請步驟

| <b>01</b> 億 | ₿入電子平台帳戶<br>詳見家長指南(一)-                                         | 建立帳戶及程序)                                                                                             | 選擇「其他申請」下的「跨網派位申請」 <sup>,</sup><br>以進入「申請跨網派位表格」頁面 |
|-------------|----------------------------------------------------------------|----------------------------------------------------------------------------------------------------|----------------------------------------------------|
|             | 現有田戶                                                           |                                                                                                    | DD.MM.YYYY                                         |
|             | 90 H 11                                                        |                                                                                                    | 統一派位申請                                             |
|             | 2 留方便登,<br>7 解更多 為確保中一派位電子平台順利運                                | 作,每次登入後的                                                                                             | DD.MM.YYYY - DD.MM.YYYY<br>中學學位分配辦法派位結果            |
|             | 使用時限為30 分鐘。                                                    |                                                                                                    | 真他申請 <del>現在申請</del><br>跨網派位申請                     |
| 03          | 然後選擇「現在申請                                                      | L                                                                                                    |                                                    |
| T           | e <b>SSPA</b><br>中一派位電子平台<br>2023/2025年度                       | 申請跨網派位<br>如貴子弟有需要更改學校網,可填妥下列申請表並經<br>在填寫申請表格前,請先細關家長/監護人填表須知。                                        | 由就讀小學向教育局申請跨網派位。                                   |
|             | <b>夏夏2023年</b> 度                                               | 申請日期:                                                                                                |                                                    |
|             | 常進步<br>學生編號 80068629                                           | - 第一批: 2024年12月5日 至 2025年1月2日<br>- 最後一批: 2025年1月27日 至 2025年2月28日                                     |                                                    |
|             | DD.MM.YYYY - DD.MM.YYYY<br>自行分配學位申請                            | 現在申請                                                                                                 |                                                    |
|             | DD.MM.YYYY - DD.MM.YYYY                                        |                                                                                                    |                                                    |
| 04          | <b>填寫家長/監護人資</b><br>中學學位分配辦法派位結果<br>其他申購 <b>现在申詞</b><br>跨網派位申請 | <ul> <li>料,然後點選「下一步」</li> <li>申請人資料</li> <li>家長或監護人姓名(申請人)</li> <li>常歡樂</li> <li>申請人與學生關係</li> </ul> |                                                    |
|             |                                                                | 請選擇                                                                                                  | •                                                  |
|             |                                                                | 申請人聯絡電話                                                                                              |                                                    |
|             |                                                                | 下一步                                                                                                  |                                                    |

| 情窍「由き咗细派位                                                                                                    | 的原因 、「舉生於斗濤山」時的民住地址 及「由詩輔兌的地                                                                                                    |
|----------------------------------------------------------------------------------------------------|----------------------------------------------------------------------------------------------------|
| 填為 <sup>、</sup> 甲請時翻派並<br>(統一派位)」                                                                                                    | 的原因」、「学生於丌讀中一時的店住地址」及「甲酮轉住的地                                                                                                    |
| 常進步<br>學生編號 80068629                                                                                                    | 申請跨網派位的原因                                                                                                    |
| DD.MM.YYYY - DD.MM.YYYY<br>自行分配學位申請                                                                                                    |                                                                                                    |
| DD.MM.YYYY - DD.MM.YYYY<br>自行分配學位正取學生通知                                                                                                 | 學生於升讀中一時的居住地址                                                                                                    |
| DD.MM.YYYY - DD.MM.YYYY<br>統一派位申請                                                                                                    |                                                                                                    |
| DD.MM.YYYY - DD.MM.YYYY<br>山路风台公司她注流位结里                                                                                                 | 申請轉往的地區(統一派位) ③                                                                                                    |
| 選擇會否取消之前向<br>如選擇「不會」/「7<br>如選擇「會」,請跳到                                                                                                   | 中學提交的自行分配學位申請<br>下適用」 <sup>,</sup> 請跳至步驟07<br>至步驟06a <b>**</b>                                                                                                    |
| 選擇會否取消之前向中<br>如選擇「不會」/「7<br>如選擇「會」,請跳到<br><sup>其他申請</sup><br>跨網派位申請                                                                     | 中學提交的自行分配學位申請<br>下適用」,請跳至步驟07<br>至步驟06a **<br>會否替上述學生取消之前向中學提交的自行分配學                                                                                                    |
| 選擇會否取消之前向中<br>如選擇「不會」/「不<br>如選擇「會」,請跳到<br>其他申請 現在申請<br>跨網派位申請<br>***如需替子女取消之<br>選需取消的自行分配                                               | 中學提交的自行分配學位申請<br>下適用」,請跳至步驟07<br>至步驟06a **<br>會否替上述學生取消之前向中學提交的自行分配學<br>會會 不會 不適用<br>2.前向中學提交的自行分配學位申請,請輸入/選擇有關中學的名<br>學位,並在步驟07上載向有關中學取消自行分配學位的信件副本                                                                   |
| 選擇會否取消之前向序<br>如選擇「不會」/「2<br>如選擇「會」,請跳到<br>其他申請 現在申請<br>跨網派位申請<br>跨網派位申請<br>***如需替子女取消之<br>選需取消的自行分配                                     | 中學提交的自行分配學位申請<br>下適用」,請跳至步驟07<br>至步驟06a **<br>會否替上述學生取消之前向中學提交的自行分配學<br>會會 不會 不會 不適用<br>的向中學提交的自行分配學位申請,請輸入/選擇有關中學的名<br>學位,並在步驟07上載向有關中學取消自行分配學位的信件副本                                                                  |
| 選擇會否取消之前向中如選擇「不會」/「不如選擇「會」,請跳到<br>如選擇「會」,請跳到<br>其他申請 親在申請<br>跨網派位申請 許納派位申請 許納派位申請 許納派位申請 許納派前的自行分配 請取消學生之前向中學提交的問題附上信件副本,請代為轉交到 」第一選擇學校 | 中學提交的自行分配學位申請<br>下適用」,請跳至步驟07<br>至步驟06a **<br>會否替上述學生取消之前向中學提交的自行分配學<br>○ 會 ○ 不會 ○ 不適用<br>ご前向中學提交的自行分配學位申請,請輸入/選擇有關中學的名<br>學位,並在步驟07上載向有關中學取消自行分配學位的信件副本<br>部行分配學位申請。有關取消申請的信件已提交相關中學。<br>*<br>*<br>999 - 九羅城區- 呂禎中學 × |

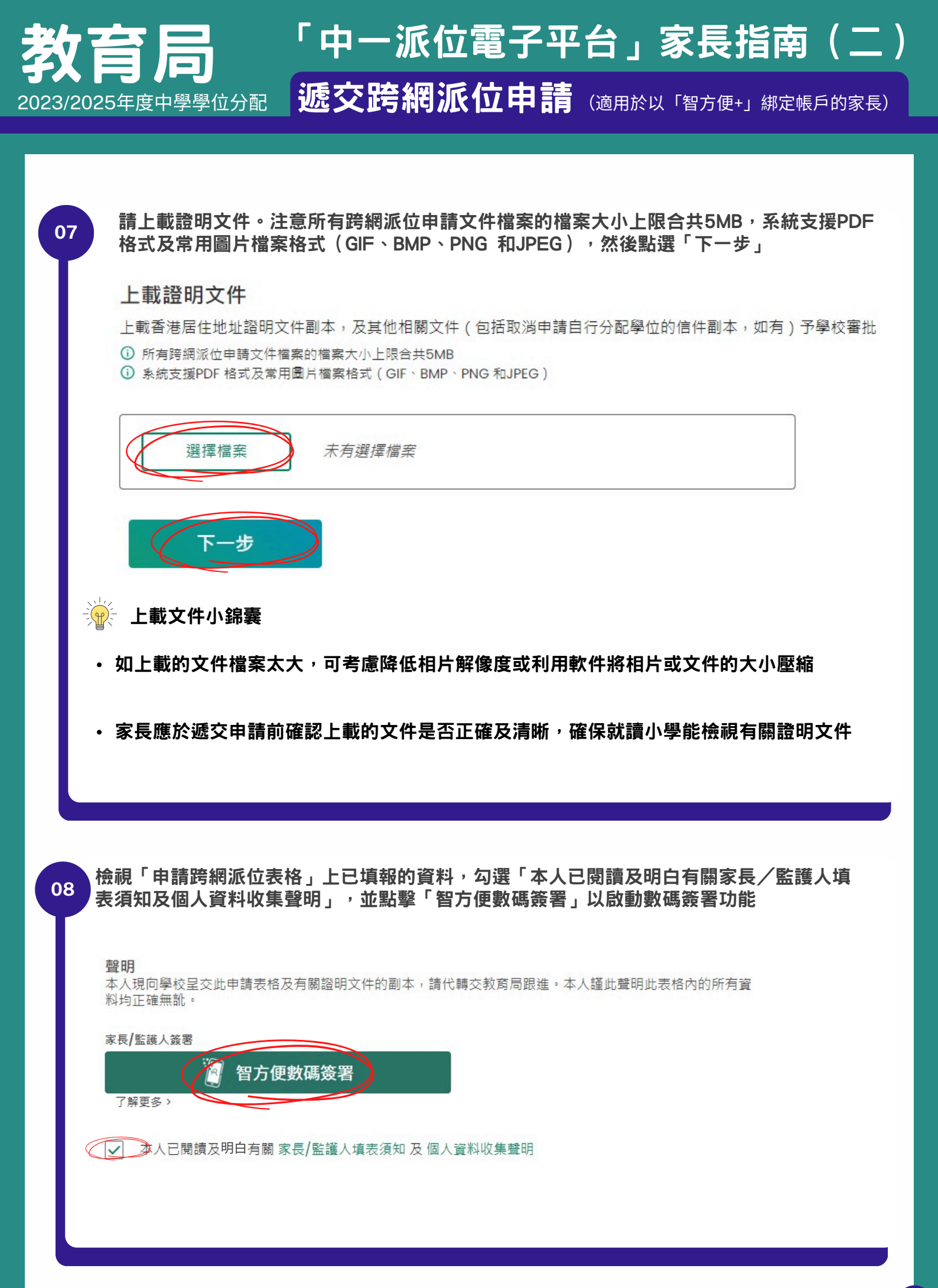

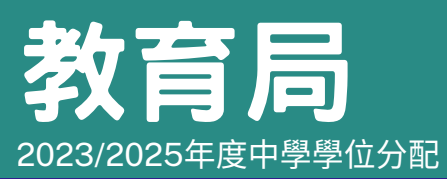

10

## 「中一派位電子平台」家長指南(二)

· 远交跨網派位申請 (適用於以「智方便+」 綁定帳戶的家長)

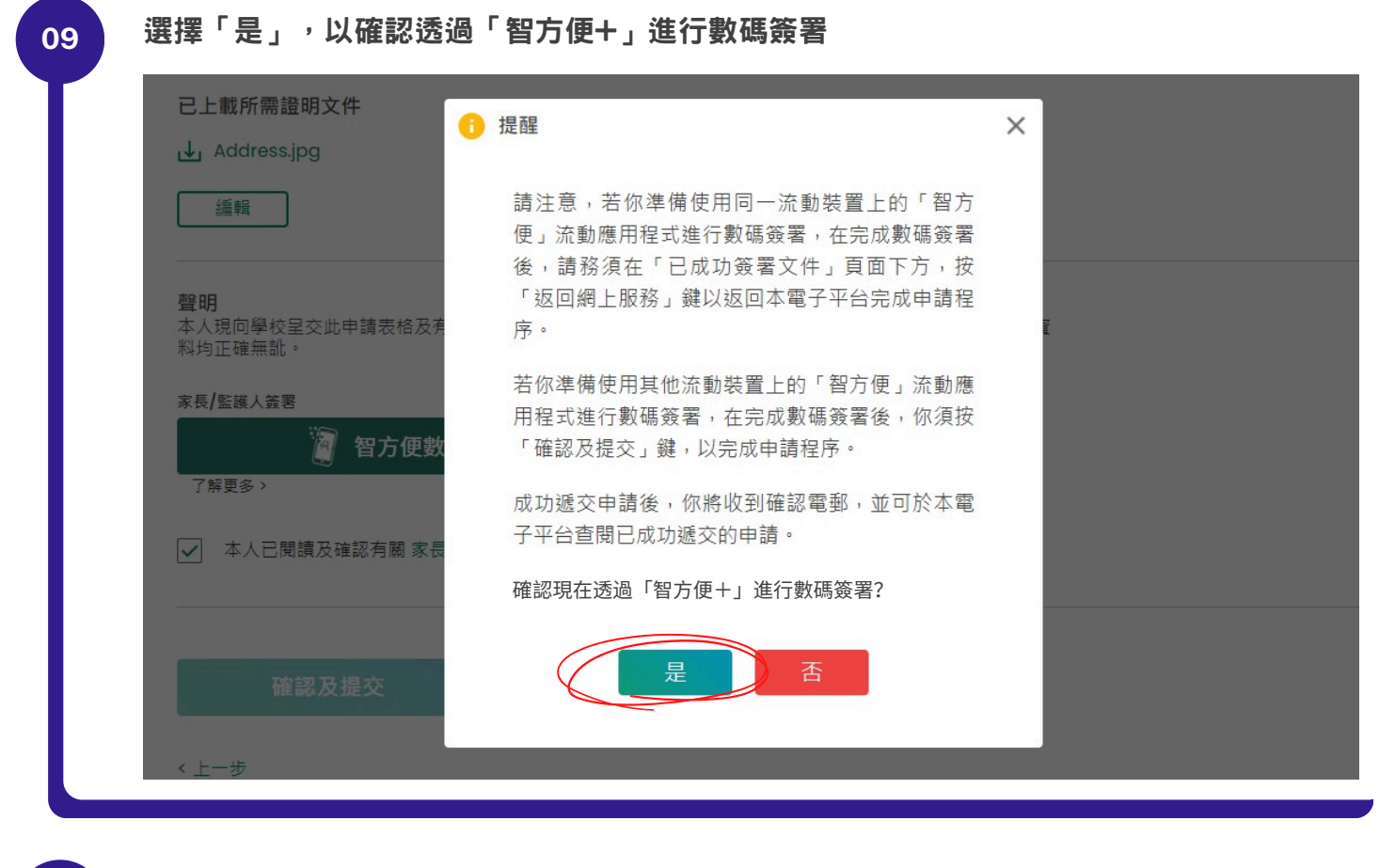

進行數碼簽署後,必須點選「確認及提交」,以遞交《跨網表格》。若想再次檢視申請表上 已填報的資料,請點選「取消」

| <b>占</b> 工戰////                                                        |    |
|------------------------------------------------------------------------|----|
| ↓ Address.jpg                                                          |    |
|                                                                        |    |
| <b>聲明</b><br>本人現向學校呈交此申請表格及有關證明文件的副本,請代轉交教育局跟進。本人謹此聲明此表格內的所<br>料均正確無訛。 | 有資 |
| 家長/監護人簽署                                                               |    |
| 數碼簽署的日期和時間:                                                            | ×  |
| ✓ 本人已閱讀及確認有關家長<br>如需再次確認申請資料,請按「取消」。                                   |    |
| 確認及提交 取消                                                               |    |
| <b>惟認及提父</b>                                                           |    |
| < 上一步                                                                  |    |
| 。<br>取消申請<br>[1] [1] [1] [1] [1] [1] [1] [1] [1] [1]                   |    |

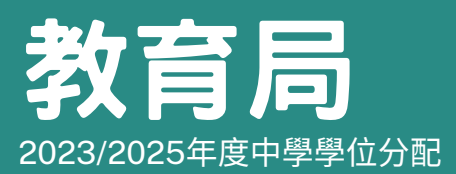

11

## 「中一派位電子平台」家長指南(二)

· 远交跨網派位申請(適用於以「智方便+」 綁定帳戶的家長)

如成功遞交《跨網表格》,會顯示下圖訊息

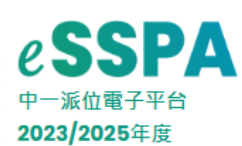

學生 常進步 學生編號 80068629

DD.MM.YYYY - DD.MM.YYYY 自行分配學位申請

DD.MM.YYYY - DD.MM.YYYY 自行分配學位正取學生通知

DD.MM.YYYY - DD.MM.YYYY 統一派位申請

DD.MM.YYYY - DD.MM.YYYY 中學學位分配辦法派位結果

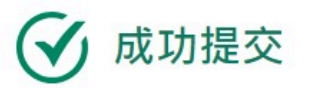

提交時間: DD.MM.YYYY HH:MM:SS

你的跨網申請已提交

貴子弟就讀的小學將於下述期間通知你申請結果:

- 第一批: 2025年1月下旬至2月上旬 - 最後一批: 2025年 4月上旬

如在上述期間並未收到貴子弟的跨網派位申請結果,請聯絡貴子弟就讀小學。

返回跨網派位主頁>

成功遞交的申請狀態應該是「已提交」。如申請狀態為「<mark>現在申請」</mark>,即表示申請<mark>尚未提交</mark>

### 申請跨網派位

#### 申請歷程

12

 表格名稱
 狀態
 提交日期

 申請跨網派位
 已提交
 DD.MM.YYYY HH:MM:SS

 如貴子弟有需要更改學校網,可填妥下列申請表並經由就讀小學向教育局申請跨網派位。

 在填寫申請表格前,請先細閱家長/監護人填表須知。

 申請日期:

 - 第一批:
 2025年1月27日

 至
 2025年2月28日

### 「中一派位電子平台」家長指南(二) 2023/2025年度中學學位分配

**遞交跨網派位申請**(適用於以「智方便+」 綁定帳戶的家長)

| CCDA                                | 申請跨網派位                           |                |      |  |  |
|-------------------------------------|----------------------------------|----------------|------|--|--|
| e <b>55</b> PA                      | 提交記錄                             | 提交記錄           |      |  |  |
| 甲一派位電子半台<br>2023/2025年度             | 提交日期 DD.MM.YYYY HH:MM            | M:SS           | 合 列印 |  |  |
| 學生                                  |                                  |                |      |  |  |
| 常進步<br>學生編號 80068629                | 致:校長                             |                |      |  |  |
|                                     | 學生資料                             |                |      |  |  |
| DD.MM.YYYY - DD.MM.YYYY<br>白行分配舉位由語 | 學生編號                             | 80068629       |      |  |  |
| [[]]] 비가 비구 교구 평                    | 學生姓名                             | SHEUNG CHUN PO |      |  |  |
| DD.MM.YYYY - DD.MM.YYYY             | 學生姓名                             | 常進步            |      |  |  |
| 自行分配學位正取學生通知                        | 學生性別                             | 男              |      |  |  |
| DD.MM.YYYY - DD.MM.YYYY             | 就讀小學                             | 吕祺小学           |      |  |  |
| 統一派位申請                              | 班別                               | 6A             |      |  |  |
| DD.MM.YYYY - DD.MM.YYYY             | 山 神 1 - 22 1101                  |                |      |  |  |
| 中學學位分配辦法派位結果                        | 中朝入貝州                            | 200 300 400    |      |  |  |
| 甘他中韩 現在由諸                           | 家長以監護人姓名(甲請人)<br>由課   問題/ 問題/    | 吊艇朱            |      |  |  |
| 跨網派位申請                              | 中請人聯絡電話                          | XXXXXXXX       |      |  |  |
|                                     | 跨網資料                             |                |      |  |  |
|                                     | 申請跨網派位的原因                        |                |      |  |  |
|                                     | XXXXXXX                          |                |      |  |  |
|                                     | 學生於升讀中一時的居住地址                    |                |      |  |  |
|                                     | *****                            |                |      |  |  |
|                                     | 申請轉往的地區(統一派位)                    |                |      |  |  |
|                                     | 沙田區                              |                |      |  |  |
|                                     | 會否替上述學生取消之前向中學提交的自行分配學位申請<br>不適用 |                |      |  |  |
|                                     | 上載證明文件                           |                |      |  |  |
|                                     |                                  |                |      |  |  |

### 電子平台將會發送電郵以確認家長/監護人的申請 家長可於電子平台內查閱/列印已成功遞交的申請記錄

#### 致 常歡樂

14

學生常進步的跨網派位申請已成功經中一派位電子平台遞交。家長可以於中一派位電子平台內查閱及列印已成功遞交的申請記錄。 如有查詢,請與子女就讀小學聯絡。

教育局學位分配組

(本電郵由電腦系統自動傳送,請勿回覆。)